### VCAP602 Quick Installation Guide for Windows Vista

### 1. Driver setup

**Step 1**: Uninstall the old driver and reinstall the new driver

IMPORTANT! -IF YOU HAVE INSTALLED THE DRIVER FOR OTHER VIDEO CAPTURE DEVICES, PLEASE UNINSTALL THEM AND THEN REINSTALL THE DRIVER FOR VCAP 602 FROM THE ENCLOSED SOFTWARE CD

1)make sure login as "administrator" to install driver/software

2) UNINSTALL all the drivers/softwares for your old USB video capture

**Step 2.** Plug the VCAP602 into one of the USB 2.0 port, Windows Vista will show that new hardware found. Please choose **"Cancel"** 

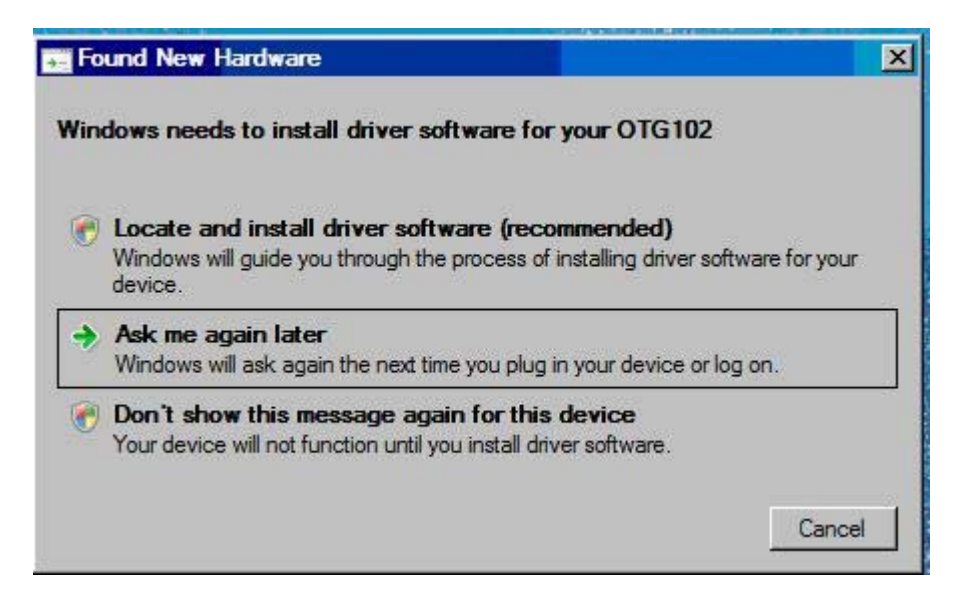

**Step 3:** Insert the software CD into CD/DVD Drive. Windows Vista will ask you if you'd like to "Run VCAP602.exe" or "Open folders to view files". Please choose "run VCAP602602.exe

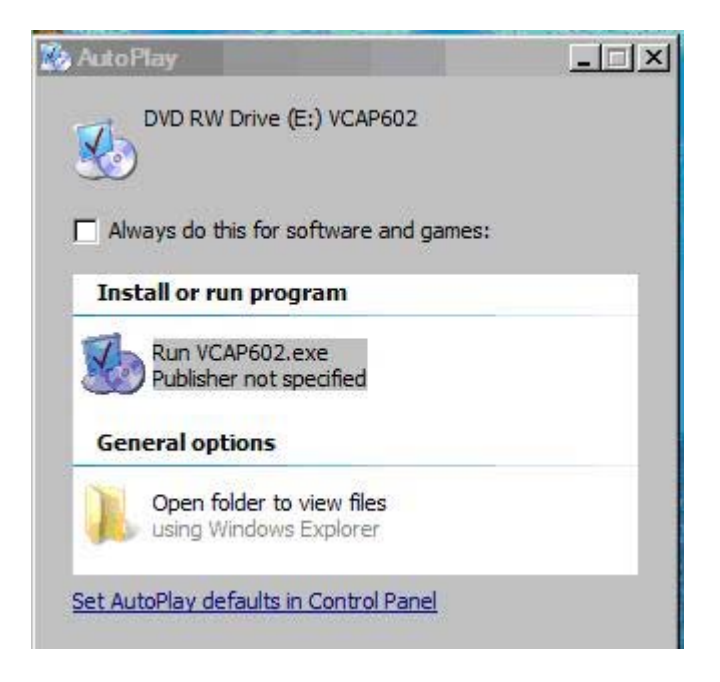

**Step 4:** User access control window will come up, asking you if you trust VCAP602.exe and run it. Please choose "allow" to run VCAP602.exe. It should automatically startup and show the main menu..

If it does not startup automatically, please run Drive\setup.exe from the software CD to get the startup menu.

Please Click "Driver install"

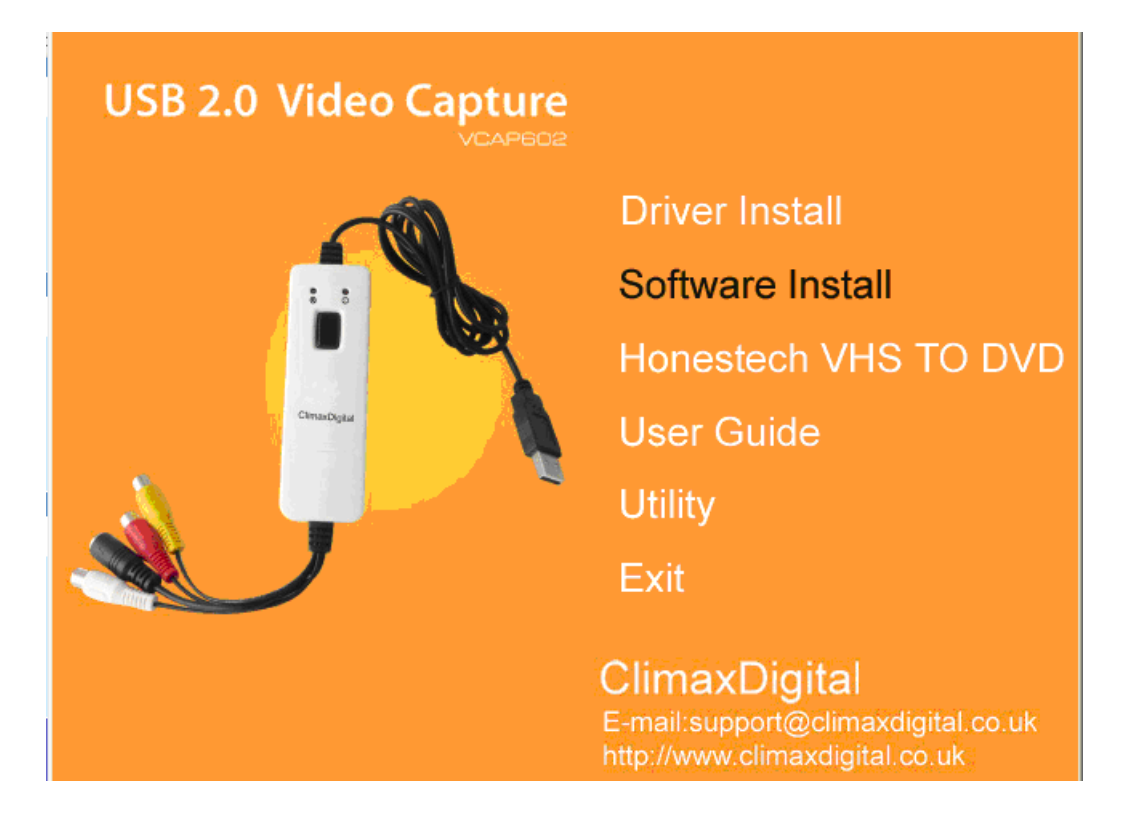

**Step 5**: Click "install" when "Driver install 32bit" window comes up.

| Driver In                 | stall 32-Bit - InstallShield                                 | d Wizard                       |                          |        |
|---------------------------|--------------------------------------------------------------|--------------------------------|--------------------------|--------|
| <b>Ready t</b><br>The wi: | o Install the Program<br>zard is ready to begin installation |                                |                          | Anna,  |
| Click In                  | istall to begin the installation.                            |                                |                          |        |
| If you v<br>the wiz       | vant to review or change any of ;<br>ard.                    | your installation settings, cl | ick Back. Click Cancel I | o exit |
| ×                         |                                                              |                                |                          |        |

**Step 6:** please click "finish" when the installation program shows that the driver is installed successfully.

| USB 2.        | 0 Video Capt                  | ure<br>P602                                                                                                    |    |
|---------------|-------------------------------|----------------------------------------------------------------------------------------------------|----|
|               |                               | Driver Install                                                                                                    |    |
|               | ::                            | Software Install                                                                                                    |    |
|               | Driver Install 32-Bit - Insta | ullShield Wizard                                                                                                    | Ь  |
|               |                               | InstallShield Wizard Complete<br>The InstallShield Wizard has successfully installed Driver Install<br>32-Bit. Click Finish to exit the wizard. |    |
| spybotsd15 eB |                               | < Back <b>Finish</b> Cancel                                                                                                    | -1 |

#### Step 7: Check if the driver has installed successfully. Please go to

Control Panel\Hardware and Sound and then Device manager  $\rightarrow$  Sound, Video and Game Controllers You will see USB 2.0 Video capture and USB 2.0 Audio capture are there and there are no yellow marks.

| File Ac  | tion View Help                      |
|----------|-------------------------------------|
|          |                                     |
| e 🔏 🗸    | APTOP01                             |
| Đ.       | Batteries                           |
| ± 8      | Bluetooth Radios                    |
| ÷.       | Computer                            |
| +        | Disk drives                         |
| ÷.       | Display adapters                    |
| Đ 🛃      | DVD/CD-ROM drives                   |
| ÷.       | Human Interface Devices             |
| ± C      | IDE ATA/ATAPI controllers           |
| ÷ ~      | Imaging devices                     |
| + -      | Keyboards                           |
| ÷ .      | Memory technology driver            |
| E Č      | Mice and other pointing devices     |
| Đ        | Modems                              |
| <b>Đ</b> | Monitors                            |
| <u>ع</u> | Network adapters                    |
| Đ 📃      | Processors                          |
| Ð 🙌      | SM Driver                           |
|          | Sound, video and game controllers   |
|          | Bluetooth Hands-free Audio          |
|          | Bluetooth Hands-free Audio.         |
|          | Bluetooth Stereo Audio              |
|          | High Definition Audio Device        |
|          | Intel(R) High Definition Audio HDMI |
| 4        | USB2.0 Audio Capture                |
| 14       | USB2.0 Video Capture                |
| E 🔇      | - Storage controllers               |
| ÷ 🦺      | System devices                      |
| ÷        | Universal Serial Bus controllers    |

## 2. Setting for EZ Grabber

EZ Grabber is designed to capture video/take still photo while you playing the video on the video source device.

If you wish to edit the captured video, please use Software Honestech VHS 2 DVD.

 Video format and video source setting: Video format: for UK customers, please choose "PAL-BDHIG"

Video Source: Please choose "composite" if you use composite AV cable (yellow, red, white)

Please choose "svideo" if you use Svideo cable + R/L for audio (red/white)

| Setup                            |              |
|----------------------------------|--------------|
| Video Capture Button Snapshot Re | cord         |
| Video format                     | Video source |
| PAL_BDHIG                        | C Svideo     |
| Picture adjustment               |              |
| Brightness:                      | 127          |
| Contrast:                        | 127          |
| Hue:                             | 127          |
| Saturation:                      | 127          |
| Sharpness:Defa                   | 127          |
|                                  |              |
|                                  | OK Cancel    |

2)Capture button setting: if you want to capture video, please choose "Capture video", If you want to use it to take still photo, please choose "snapshot"

| Setup  | X                              |
|--------|--------------------------------|
| Video  | Capture Button Snapshot Record |
| _ Opti | on                             |
| 0      | Snapshot                       |
| 6      | Capture video                  |
|        |                                |
|        |                                |
|        |                                |
|        |                                |
|        |                                |
|        |                                |
|        | OK Cancel                      |

3)Setting for SNAPSHOT (i.e take still picture): you can choose to save the picture as JPG or BMP.

| Setup                                         | × |
|-----------------------------------------------|---|
| Video Capture Button Snapshot Record          |   |
| Snapshot format                               |   |
| ● BMP                                         |   |
| ⊖ JPG                                         |   |
|                                               |   |
| Save folder                                   |   |
| C:\Program Files\EZ Grabber\MyPictures Browse |   |
|                                               |   |
|                                               |   |
|                                               |   |
|                                               |   |
|                                               |   |
|                                               |   |
|                                               |   |

4)Record format setting. If you choose to "capture video", you can choose different video record format.

| Setup                              |                  |                                       |        |
|------------------------------------|------------------|---------------------------------------|--------|
| Video Capture Button               | Snapshot Record  | 1                                     |        |
|                                    | Record format    | · · · · · · · · · · · · · · · · · · · |        |
|                                    | ○ DVD            | C AVI                                 |        |
|                                    | C SVCD           | O WMV                                 |        |
|                                    | VCD              | O WMA                                 |        |
|                                    | C MPG4           | О МРЗ                                 |        |
| Save folder<br>C:\Program Files\EZ | Grabber\MyVideos |                                       | Browse |
|                                    |                  |                                       |        |
|                                    |                  |                                       | Cancel |

# 3. Basic Setting Honestech VHS to DVD

- 1) Video Device: Please choose "Conexant Polaris Video Capture"
- 2) Input device setting: click the "setting" button beside the Video device, then you can set the Input device.

Please choose "composite" if you use composite AV cable (yellow, red, white)

Please choose "svideo" if you use Svideo cable + R/L for audio (red/white)

The Video source must be set to either 'Composite' or 'Svideo' depending on which connector you are using (the yellow phono connector is Composite and the black mini-DIN connector is s-video)

3)Video Standard setting: by clicking the "control button" and go to "Video decoder" you can choose different video standard for your video source device. For the UK customer, please choose PAL-I.

| C Project       | 1. Capture             | 2. Edit                                                                                                    | 3. Burn                                                                      | ሳኬ VHS to | o DVD 3.0 <b>?</b> – |
|-----------------|------------------------|----------------------------------------------------------------------------------------------------|------------------------------------------------------------------------------|-----------|----------------------|
|                 | 0 00 MB                | /ideo Capture ▼ Sett<br>Control et<br>Control et<br>CK<br>roperties<br>CxPolaris Version Video Decoder<br>:Video Standard<br>Signal Detected: C<br>Lines detected: C | ting<br>ting<br>ting<br>ting<br>PAL_I<br>PAL_I<br>VCR Input<br>Output Enable |           |                      |
| Record and Burn | Maximum Recording Time |                                                                                                    |                                                                              |           |                      |

4)Audio device setting: You **DO NOT** need to choose any audio device since the chipset for our VCAP602 has combined video and audio together and the audio recording will be controlled by the video device.

- 5) Format: you can choose different format to save the captured file such as DVD/long DVD
- 6) Video Type: please choose PAL
- 7)Split Size: please choose the size that meets your needs

| Project         | 1. Capture       | 2. Edit                         | ſ     | 3. Burn        | 1      | /HS to DVD 3.0 📍 |
|-----------------|------------------|---------------------------------|-------|----------------|--------|------------------|
| DVD 00:00:      | 00 00 MB         |                                 |       | 00 %           | ś      |                  |
|                 | Option           |                                 |       |                |        |                  |
|                 | Video Device :   | Conexant Polaris Video Capture  | •     | Setting        |        |                  |
|                 | Audio Device :   | Realtek HD Audio Input          | •     | Setting        |        |                  |
|                 | E                |                                 |       | 0-1            |        |                  |
|                 | Format.          |                                 |       | Setting        |        |                  |
|                 | Video Type :     | PAL                             |       |                | Record |                  |
|                 | Quality :        | Best                            | •     |                |        |                  |
|                 | Split Size :     | 4.38 GB                         | •     |                |        |                  |
|                 | Output Folder :  |                                 |       |                | Stop   |                  |
|                 | C:\Documents and | Settings\me\My Documents\VHS to | DVD\  |                |        |                  |
|                 |                  | ОК                              |       |                | Option |                  |
| Record and Burn | Maximu           | m Recording Time                | Set F | Recording Time |        | Q+ CI GPOD       |

8) upload the captured video to YouTube (see picture below.)

9)transfer the captured video to IPOD and PSP

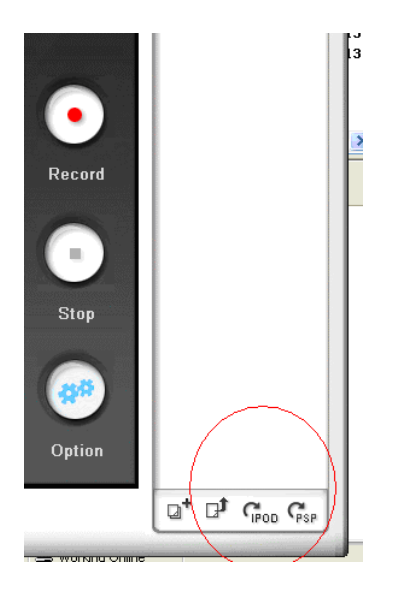